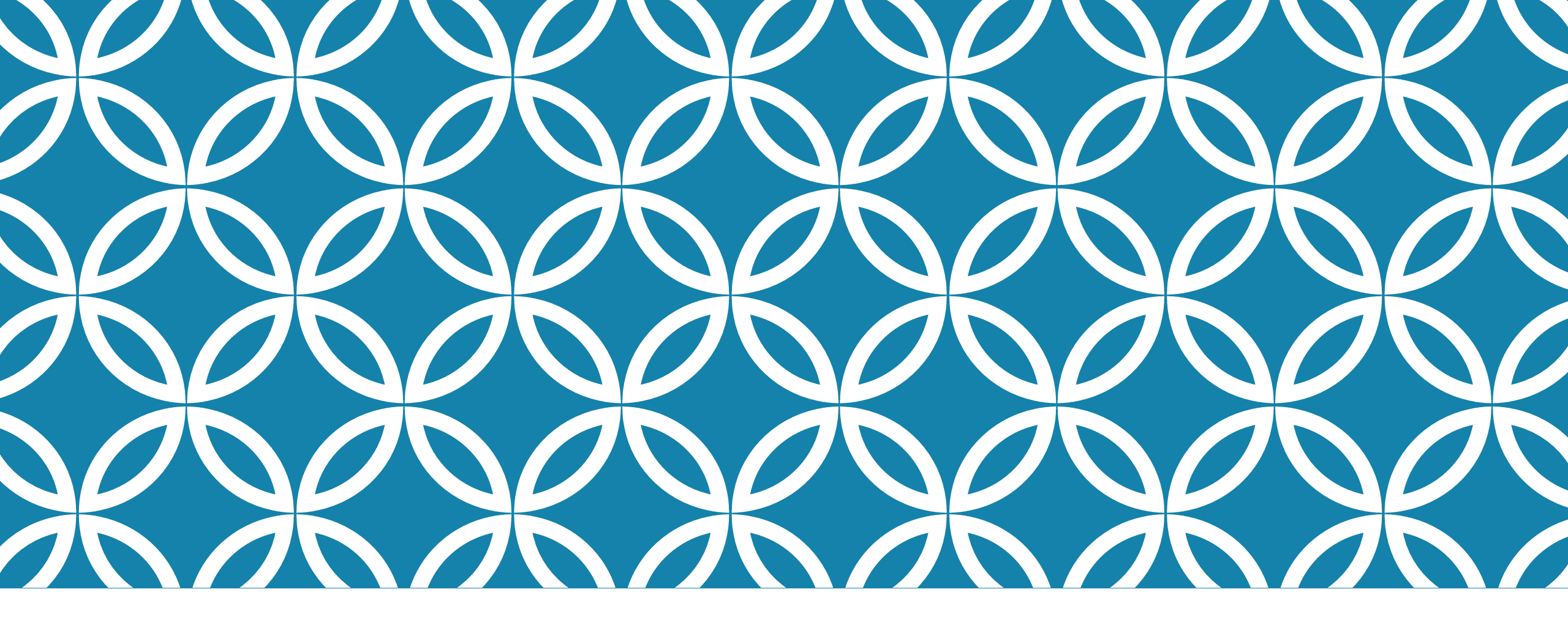

# RESUME BUILDING ON NAVIANCE

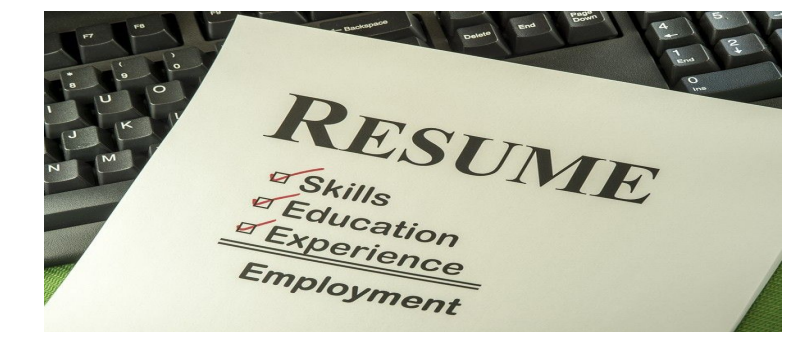

## Learning Target

I can start and/or continue to work on building a resume

# WHAT IS A RESUME ANYWAY?

"A résumé is a document that sums up your skills, experiences and accomplishments so a potential employer can quickly see whether you are a good fit for a position. Before you start applying for jobs or internships, you'll need to write a résumé. Even if you're new to the workforce, a strong résumé can help you stand out in the crowd."

-collegboard.org

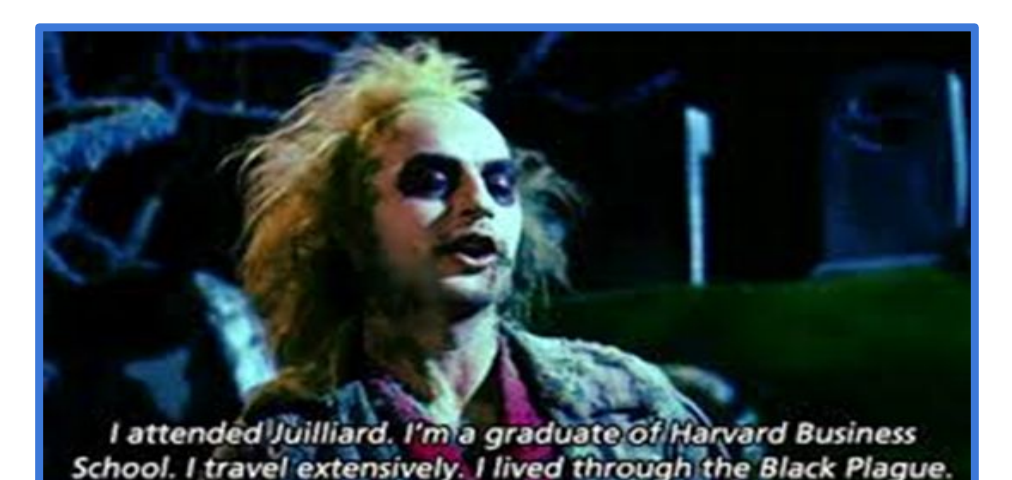

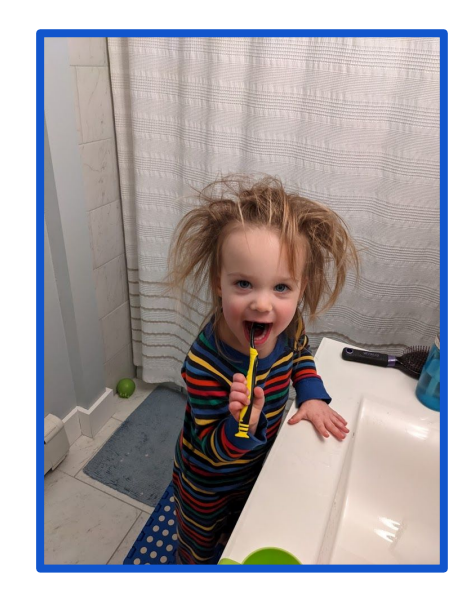

# BENEFITS OF RESUME BUILDING NOW

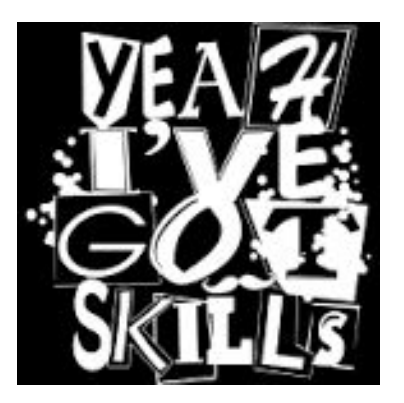

Life skill

It can be hard to remember dates and details so write them down now. No worries later.

When it comes time to apply for a job you'll be ready

College and scholarship applications

See the holes so you can improve and/or make changes now

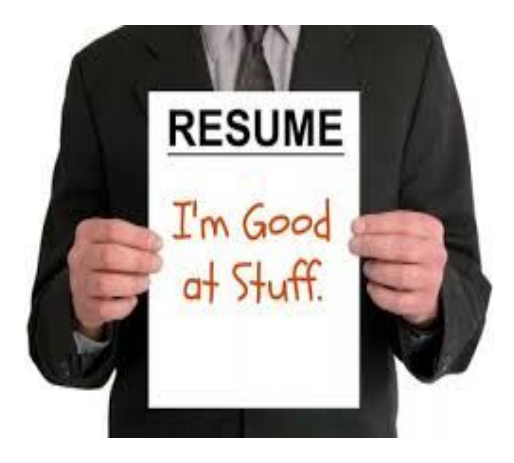

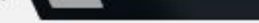

ool 👴 Naviance Sign In 🕒 Employee Resources 🤹 Colchester High Scho 🥱 College Board Prof 🥱 CollegeBoard 📮 pandy 🍈 VHS 🌄 AT 😰 GoalView 🤹 CHS

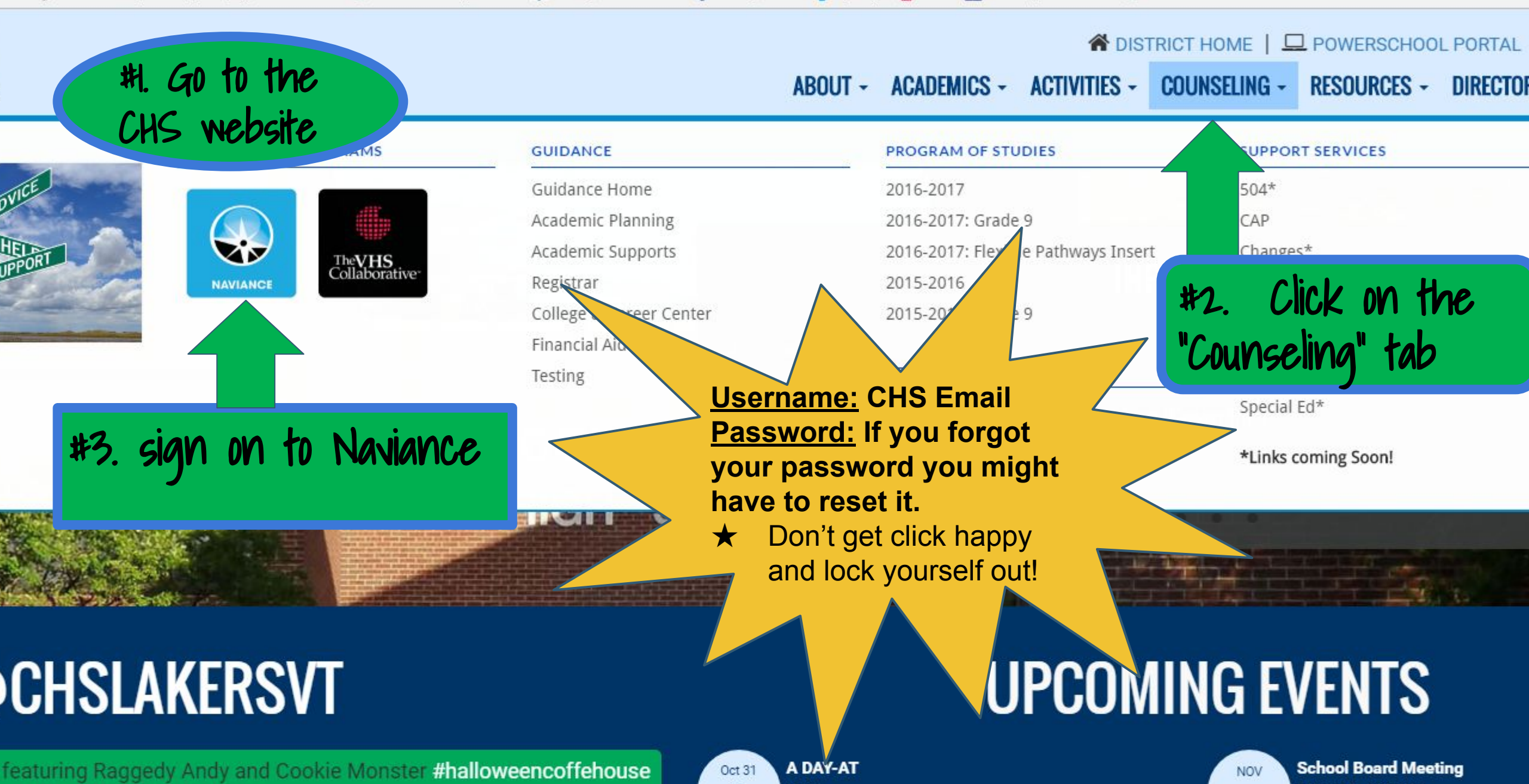

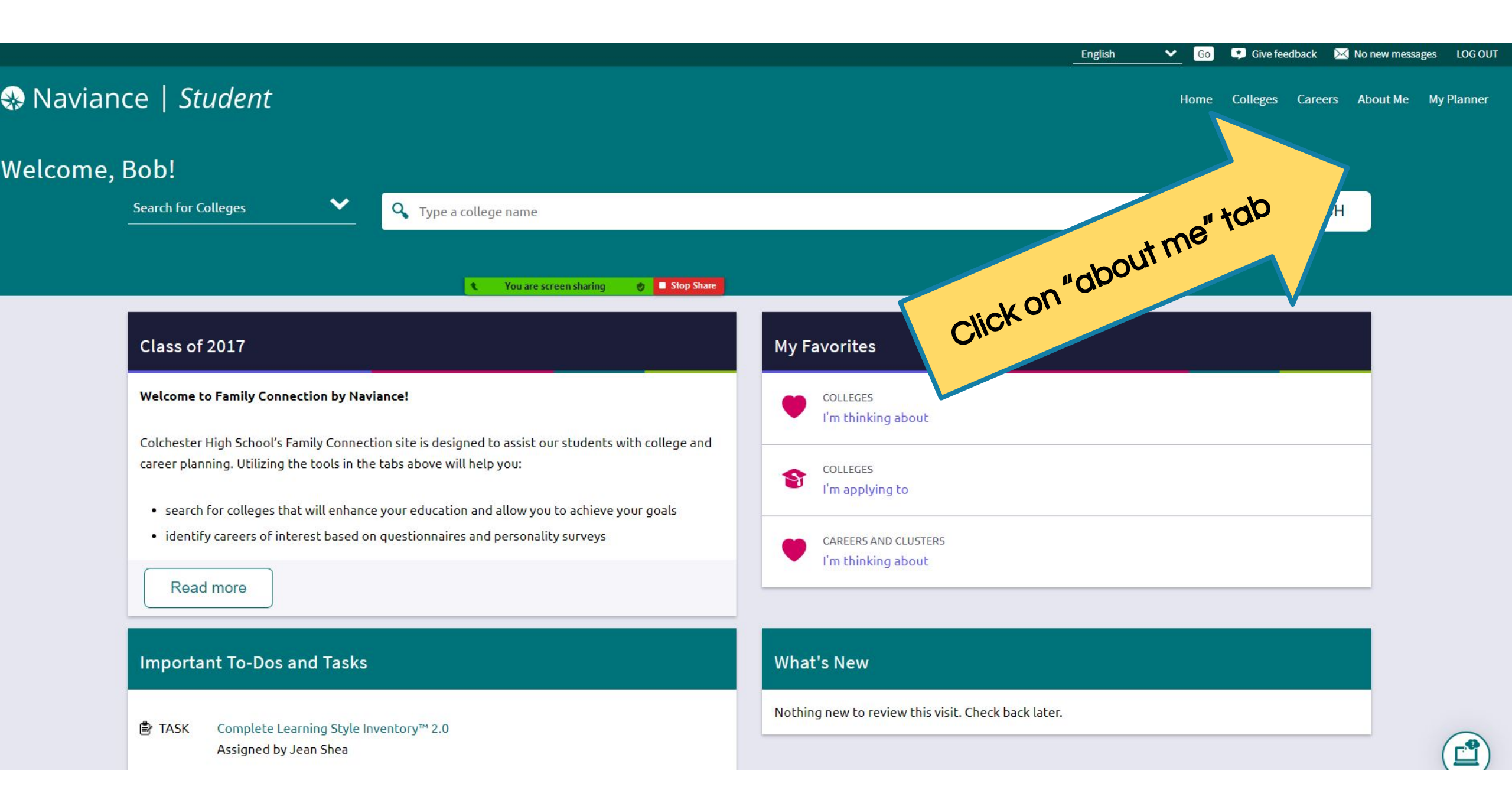

| ce   <i>Student</i>                                                                                                    | Home Colleg                                         | es Careers About Me               | My Planner |
|----------------------------------------------------------------------------------------------------|-----------------------------------------------------|-----------------------------------|------------|
| Bob!                                                                                                    |                                                     | ABOUT ME<br>Home                  |            |
| Search for Colleges Y Type a college name                                                                                                    |                                                     | BOB GUEST, HALL<br>My Account     |            |
| <b>So to "N</b>                                                                                                    | ly Stuff" and click on "Resume"                     | My Stuff<br>My Assessments        | ><br>>     |
| Class of 2017                                                                                                    | My Favorites                                        | My Surveys<br>Postsecondary Plans | ><br>>     |
| Welcome to Family Connection by Naviance!                                                                                                    | COLLEGES<br>I'm thinking about                      |                                   |            |
| Colchester High School's Family Connection site is designed to assist our students with college and career planning. Utilizing the tools in the tabs above will help you:                          | COLLEGES<br>I'm applying to                         |                                   |            |
| <ul> <li>search for colleges that will enhance your education and allow you to achieve your goals</li> <li>identify careers of interest based on questionnaires and personality surveys</li> </ul> | CAREERS AND CLUSTERS                                |                                   |            |
| Read more                                                                                                    |                                                     |                                   |            |
| Important To-Dos and Tasks                                                                                                    | What's New                                          |                                   |            |
| TASK Complete Learning Style Inventory™ 2.0     Assigned by Jean Shea                                                                                                    | Nothing new to review this visit. Check back later. |                                   |            |

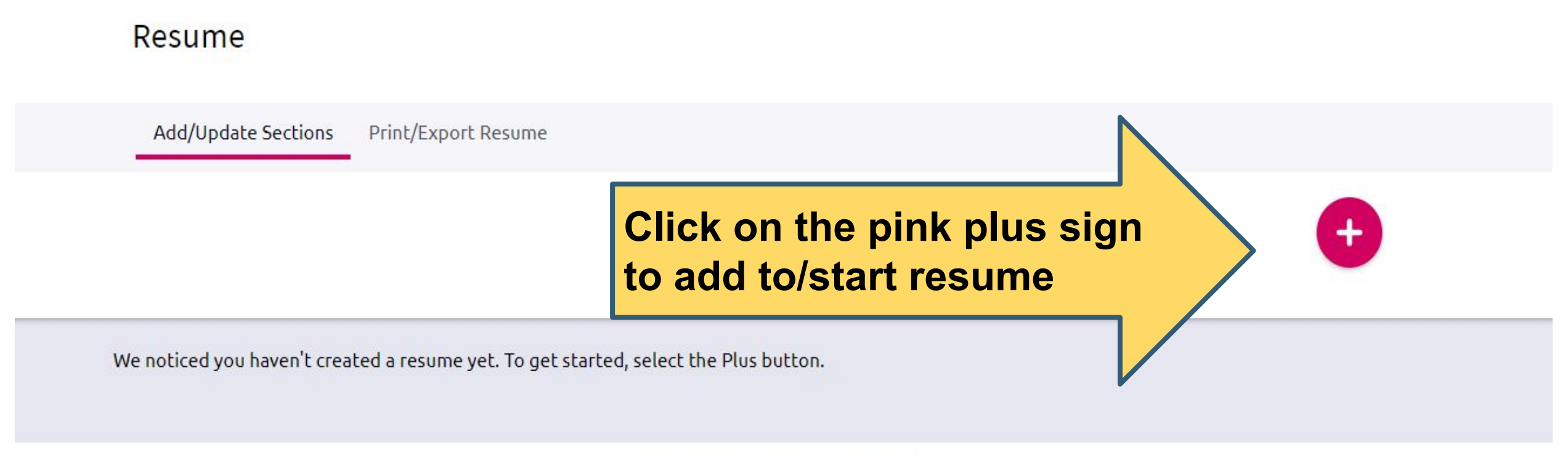

#### olchester High School

31 Laker Lane olchester, VT 05446-0031 (802) 658-1570 ww.csdvt.org/chs ontact Counselor

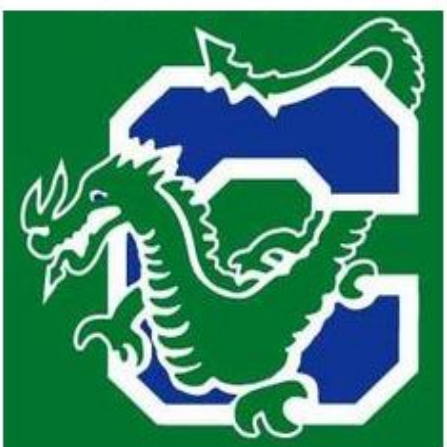

Copyright 2021, Hobsons Inc Privacy Policy Your CA Privacy Rights logged in as **Bob Guest-Hall** 

Site Map

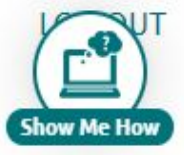

# Add experiences to your resume using the drop down menu

We noticed you haven't created a resume yet. To get started, select the Plus button.

#### hester Hig Laker Lane

Laker Lane hester, VT ( 02) 658-157 /.csdvt.org/ act Counse

### IDEAS

- Mowing/shoveling for neighbor
- Soup kitchen around holidays
- Sports
- Band and chorus
- Theater
- Benefit 5K or walks
- Volunteering through religious organizations
- Dance
- Clubs like Green Team, CHS cares & debate
- Babysitting
- Chores
- Hobbies
- Dog walking...

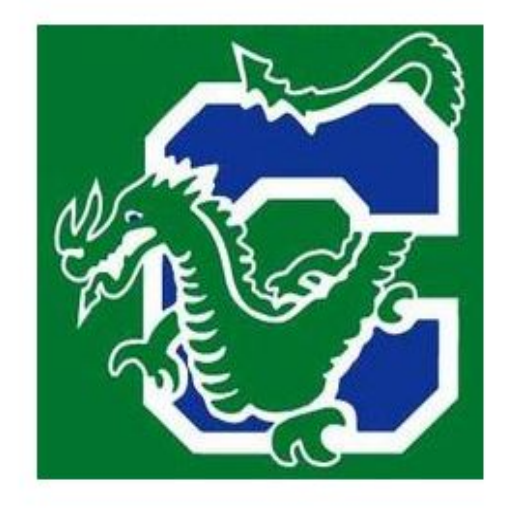

To add new entries, pick a subject from drop down menu

#### C Objective B Summary Work Experience Education 21, Hobsons Inc Privacy Policy 4 Volunteer Services A Privacy Rights Bob Guest-Hall Extracurricular Activities Site Map Awards / Certificates LOG OUT Ab Skills / Academic Achie... Music / Artistic Achieve... .5 R Athletic Achievement References 1 Additional Information ÷ Leadership

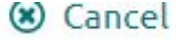

#### More tips

#### TIP:

One of the keys to writing a good resume is to learn how to write short "snippets" that demonstrate what you did (action) and what you accomplished (result).

#### \* Position Title: (required)

Childcare

#### Organization:

Private family

#### Location:

Colchester, VT

#### \* Start Date: (required)

October

| a section of the section of the sect |  |
|----------------------------------------------------------------------------------------------------|--|
| 2020                                                                                                    |  |
| 2020                                                                                                    |  |
| 2020                                                                                                    |  |

Year

#### End Date:

Month

#### IDEAS

- Mowing/shoveling for neighbor
- Soup kitchen around holidays
- Sports
- Band and chorus
- Theater
- Benefit 5K or walks
- Gaming, hobbies
- Volunteering through religious organizations
- Dance
- Clubs like Green Team, CHS cares & debate
- Babysitting
- Chores at home
- Dog walking...

Even if you didn't get paid, go ahead and add the experiences

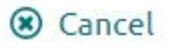

#### Add Work Experience

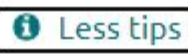

#### TIP:

One of the keys to writing a good resume is to learn how to write short "snippets" that demonstrate what you did (action) and what you accomplished (result).

You can make your work experience a lot more relevant and informative to the reader if you use this style.

#### Examples of snippets:

Organized records into an online database for easier administration

Consistently sold more than monthly quota

Tutored students in math to improve SAT scores by an average of 200 points

Check out the tips

Use snippets! Action + result to showcase accomplishments

#### Average Hours per Week

5

#### **Total Hours**

Grades Participated:

#### Description / Comments:

Provided childcare for two children after school. Helped children with

10

÷

1

ADD

# DON'T FORGET TO REMEMBER

Click "add"once you are done. Don't forget the snippet description.

 just do your best with the hours portion (use hours per week for a regular thing (ie. working) and total hours for an event (ie. COTS walk)

#### Add/Update Sections

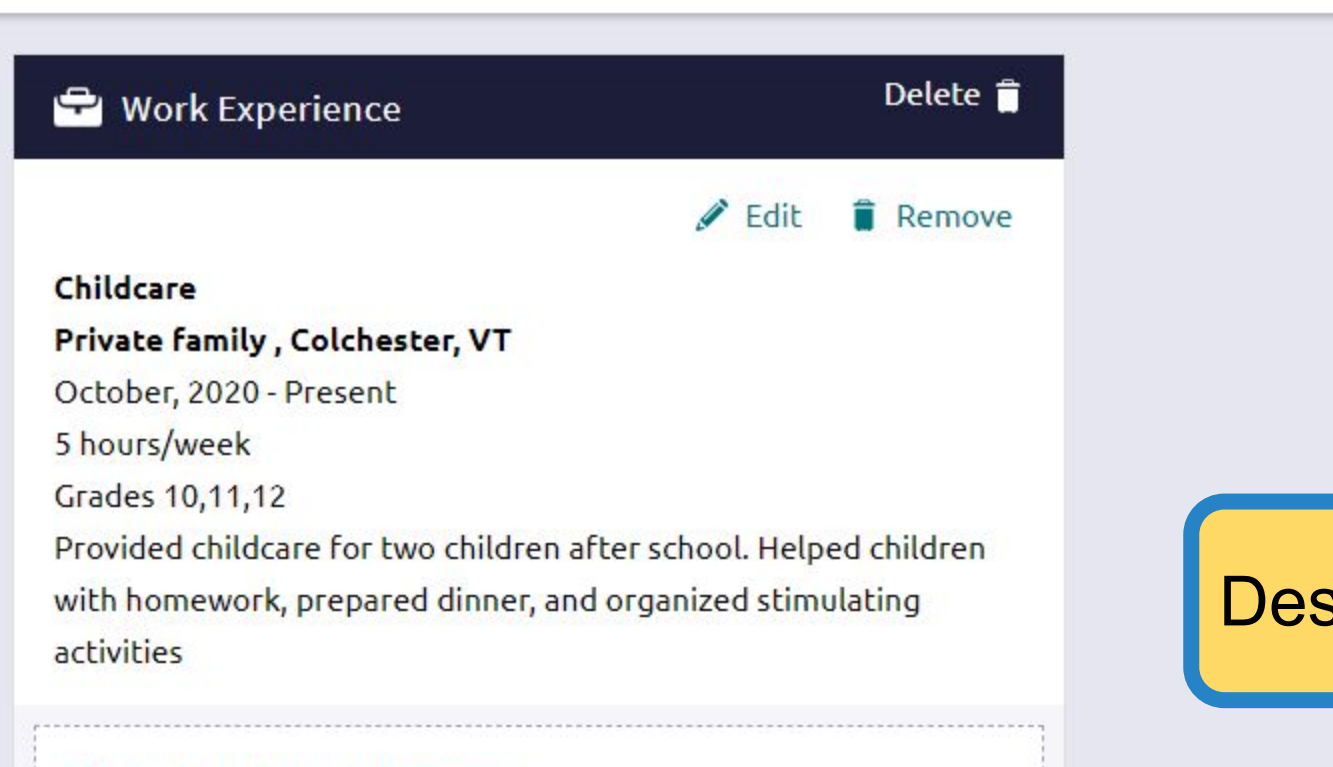

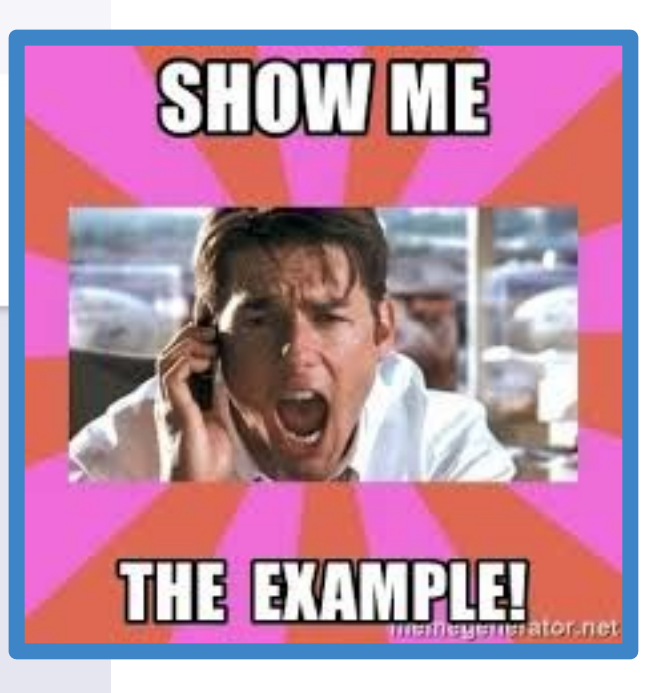

## **Description example**

+ Add new Work Experience

Use the checkboxes to add sections. You can select as many selections as you would prefer. As you add selection, keep in mind your audience. A hiring manager is looking for different skills and accomplishments than a college advisor.

Do you need to make changes to the section content? Save your resume first and return to Add/Update Sections. You can come back here and check more boxes at any time.

#### 🗹 🖻 Work Experience

#### ~

Childcare Private family, Colchester, VT October, 2020 - Present 5 hours/week Grades 10,11,12 Crowided childcare for two children after so

Provided childcare for two children after school. Helped children with homework, prepared dinner, and organized stimulating activities

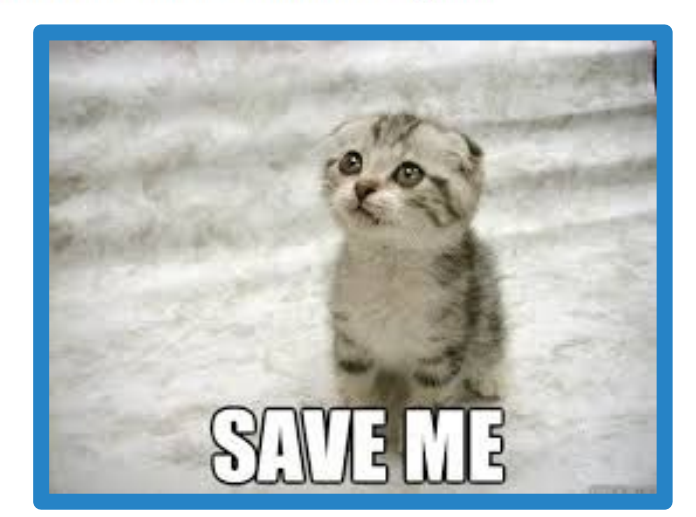

| 🔽 🖖 Volunteer Service                                       |        |
|-------------------------------------------------------------|--------|
|                                                             |        |
| Snow Removal volunteer                                      |        |
| Local Neighborhood , Local Neighborhood                     | tries. |
| December, 2018 - Present                                    | enur   |
| 4 hours/week                                                |        |
| Total Hours: 20                                             |        |
| Grades 11,12                                                |        |
| × 5a.                                                       |        |
| Provide snow removal for elderly neighbors unable to remove |        |
|                                                             |        |
| Previous SAVE RESUME                                        |        |

### Resume

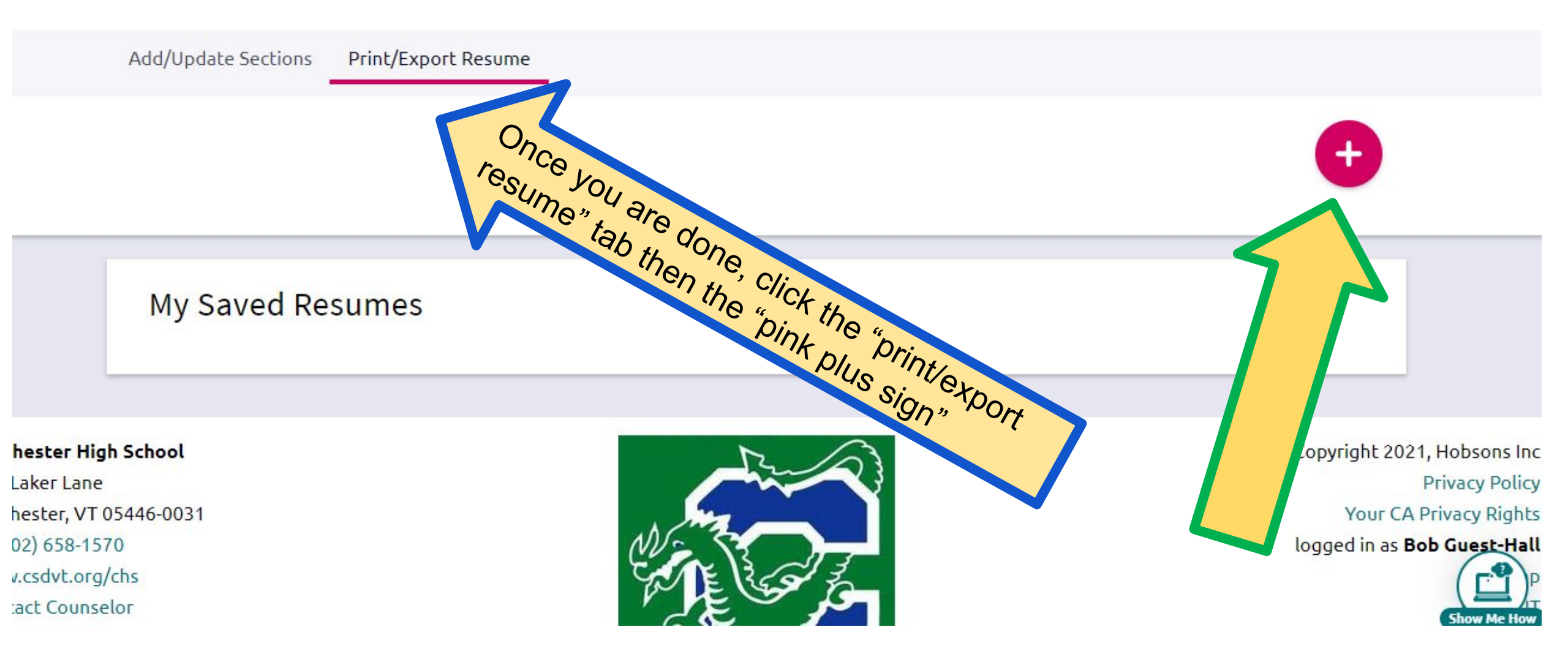

## Naviance | Student

| Close                                                                                                    | Add/Edit Saved Resume                                                                                                    |
|----------------------------------------------------------------------------------------------------|----------------------------------------------------------------------------------------------------|
| STEP 1     STEP 2       Set up Resume     Choose Sections                                                                             |                                                                                                    |
| Get started by naming your resume and choosing a print friendly t<br>time. You can also download it as a DOCX file. Then you can make | emplate for this resume. Don't worry, once you've saved this resume you can edit it to make changes at any changes to the design of your resume in a word processor to better reflect your audience or your brand. |
| Name your resume This is to help you find your                                                                                        | resume later. It won't appear on your resume                                                                                                    |
| Choose a print friendly template          O       Default Template 1       PREVIEW                                                    | me your resume and pick a template                                                                                                    |
| O Default Template 2 PREVIEW                                                                                                    |                                                                                                    |
| O Default Template 3 PREVIEW                                                                                                    |                                                                                                    |

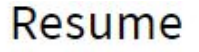

Add/Update Sections Print/Export Resume

Your newly saved resume has been created!

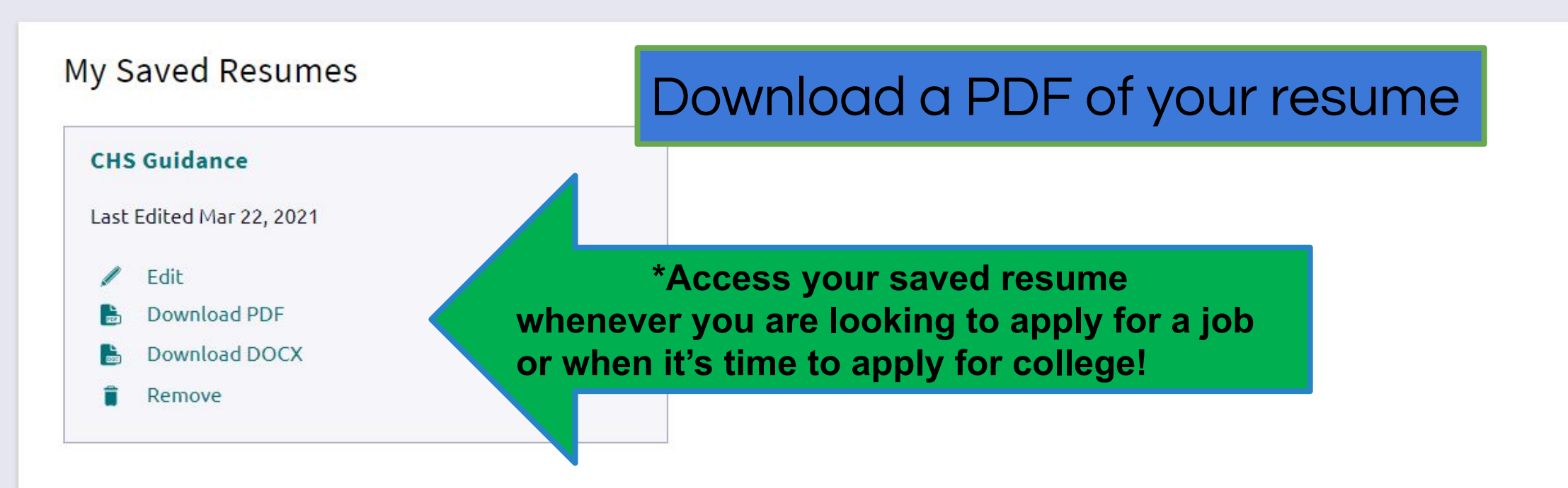

## **Bob Guest-Hall**

robert.hall@colchestersd.org

| Work Experience  | Oct 2020 - Present | Childcare<br>Colchester, VT        |
|------------------|--------------------|------------------------------------|
|                  |                    | Private family                     |
|                  |                    | Grade 10, 11                       |
|                  |                    | 5 Hrs/Week                         |
|                  |                    | Total Hours: 100                   |
|                  |                    | Provide childcare for two children |
|                  |                    | after school. Organize stimulating |
|                  |                    | activities, support children with  |
|                  |                    | homework, and prepare dinner.      |
| olunteer Service | Dec 2018 - Present | Snow Removal                       |
|                  |                    | Colchester, VT                     |
|                  |                    | Local Neighborhood                 |
|                  |                    | Grade 9, 10, 11                    |
|                  |                    | 4 Hrs/Week                         |
|                  |                    | Total Hours: 20                    |
|                  |                    | Provide snow removal for elderly   |
|                  |                    | neighbors on volunteer basis.      |

Check out your sweet resume!

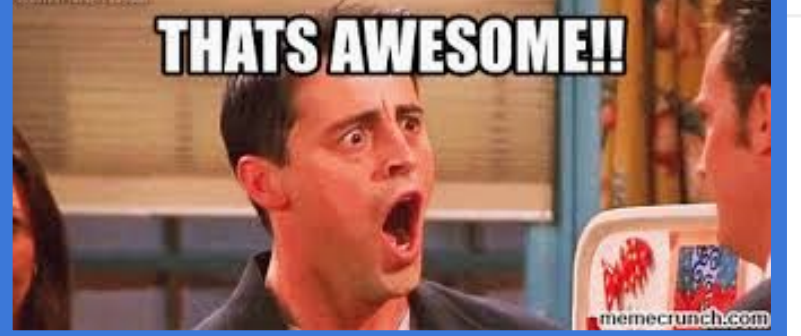

# CONTINUE TO ADD TO YOUR RESUME

You don't have to wait for AT to update your resume

Resume building is a continuous process

Use Naviance to keep track of all the fabulous things you have accomplished and will continue to do

Want to hear a<br/>construction<br/>joke?Sorry, I'm still<br/>borking on it.

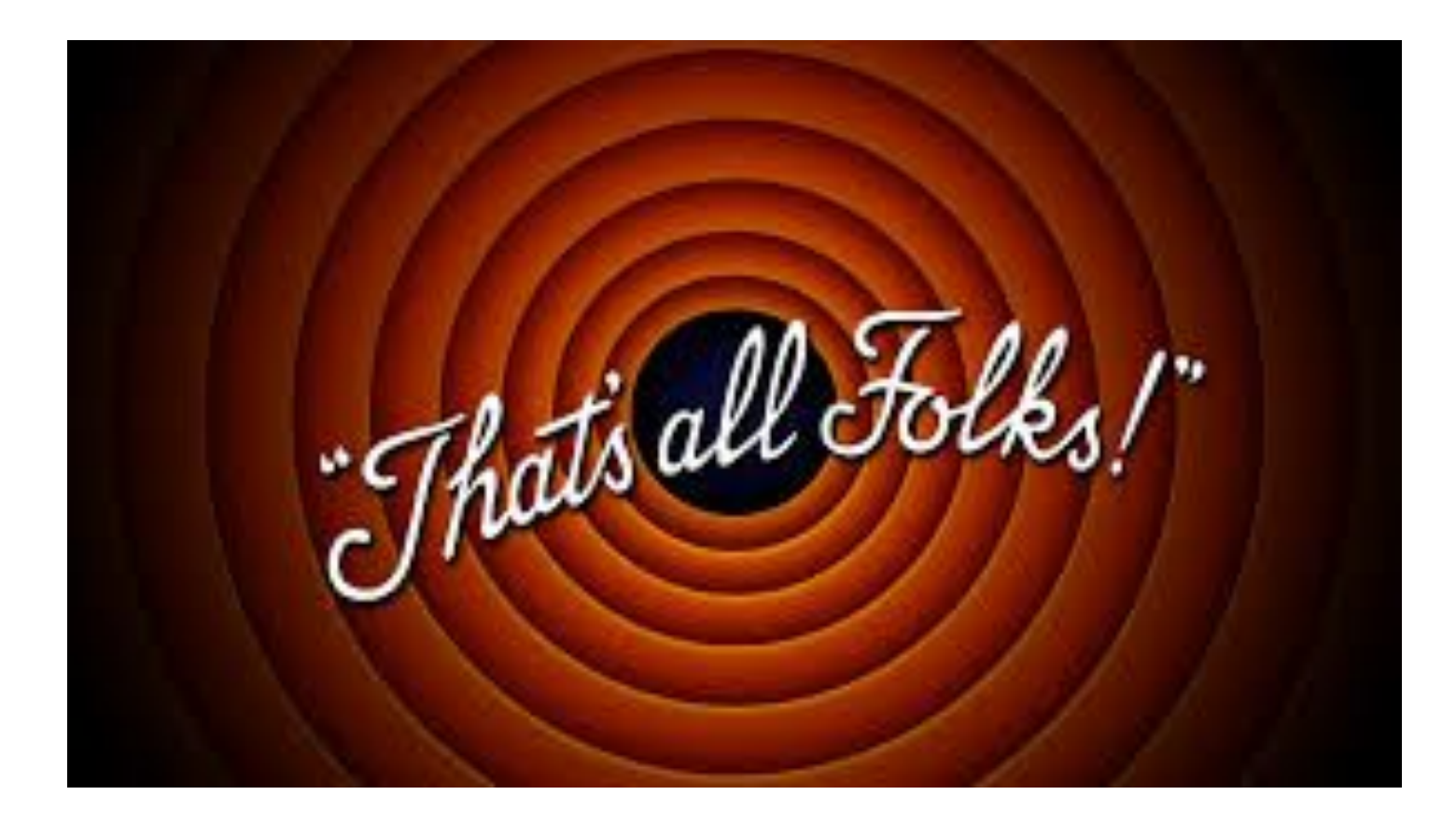